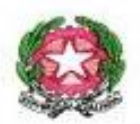

## 1° CIRCOLO DIDATTICO VILLABATE Scuola dell'Infanzia e Primaria C.so Vittorio Emanuele, 136 - 90039 – VILLABATE – PA TEL: 091 6143526 - 091 492815 e-mail: paee09500e@istruzione.it-paee09500e@pec.istruzione.It web: www.1circolovillabate.edu.it

Circ. n. 433

DIREZIONE DIDATTICA STATALE - I CIRCOLO DON MILANI-VILLABATE **Prot. 0003917 del 16/04/2024** I (Uscita)

A tutti i docenti Ai Rappresentanti di Classe Alle Famiglie degli alunni interessati SEDE

**Oggetto:** Istruzioni operative per il pagamento degli avvisi da parte dei Rappresentanti di classe e delle famiglie tramite il sistema PagoInRete.

Con la presente circolare, si informano le SS.LL. che nel momento in cui viene generato un avviso di pagamento, TUTTI i genitori riceveranno l'avviso per i propri figli tramite notifica mail e su PagoinRete/App IO. Su queste app il genitore visualizzerà SOLO gli avvisi dei propri figli e potrà fare il pagamento.

ATTENZIONE: anche in questo caso i genitori riceveranno la notifica dell'avviso di pagamento ma <u>NON DOVRANNO PAGARE DIRETTAMENTE</u>. Il pagamento sarà effettuato dai rappresentanti di classe che avranno provveduto a raccogliere le quote.

Si comunicano di seguito <u>le ISTRUZIONI OPERATIVE per i rappresentanti di classe al fine di</u> <u>effettuare il pagamento cumulativo degli avvisi per la propria classe di riferimento.</u>

1) <u>entrare su PagoinRete con le credenziali SPID o altre credenziali valide (</u> <u>https://www.istruzione.it/pagoinrete/ )</u>

2) <u>Selezionare il tab "PAGO IN RETE SCUOLE"</u>

3) Selezionare dal menu "VISUALIZZA PAGAMENTI"

4) <u>Si aprirà una pagina con un elenco di alunni (sono gli alunni della classe di cui il genitore è rappresentante), quindi mettere la spunta su ogni nome.</u>

ATTENZIONE: verificare se l'elenco continua nella griglia successiva.

**ATTENZIONE:** verificare che i genitori della classe non abbiano già fatto il pagamento direttamente per errore (ad es. perché hanno ricevuto la notifica del pagamento da fare e non hanno letto la circolare). Altrimenti verrà fatto un pagamento doppio (genitore e rappresentante).

5) <u>Selezionare il tasto "EFFETTUA IL PAGAMENTO"</u>. Si aprirà una pagina di riepilogo con l'elenco dei nomi e l'importo complessivo da pagare e **due opzioni di pagamento**:

- <u>PROCEDI COL PAGAMENTO IMMEDIATO</u> (si potrà fare il pagamento unico direttamente tramite PagoPA)
- <u>SCARICA DOCUMENTO</u> (in questo caso si scaricherà un unico bollettino cumulativo per tutti gli alunni selezionati, per effettuare un pagamento unico. Nota Bene: il bollettino unico include anche il/i figli del rappresentante di classe presenti nell'elenco).

6) <u>A questo punto procedere al pagamento con la modalità preferita dal Rappresentante</u>.

Si segnala che:

- L'attestazione di pagamento del singolo alunno è disponibile su PagoinRete/App IO .

- In caso di problemi nella visualizzazione dell'evento o del bollettino, rivolgersi alla Segreteria – Ufficio alunni.

Distinti saluti,

Il Dirigente Scolastico

Dott. Francesco Paolo Camillo